# 【志工基礎訓練】線上學習方式暨證書列印說明

步驟1,搜尋台北e大,連結 <u>https://elearning.taipei/mpage/</u>

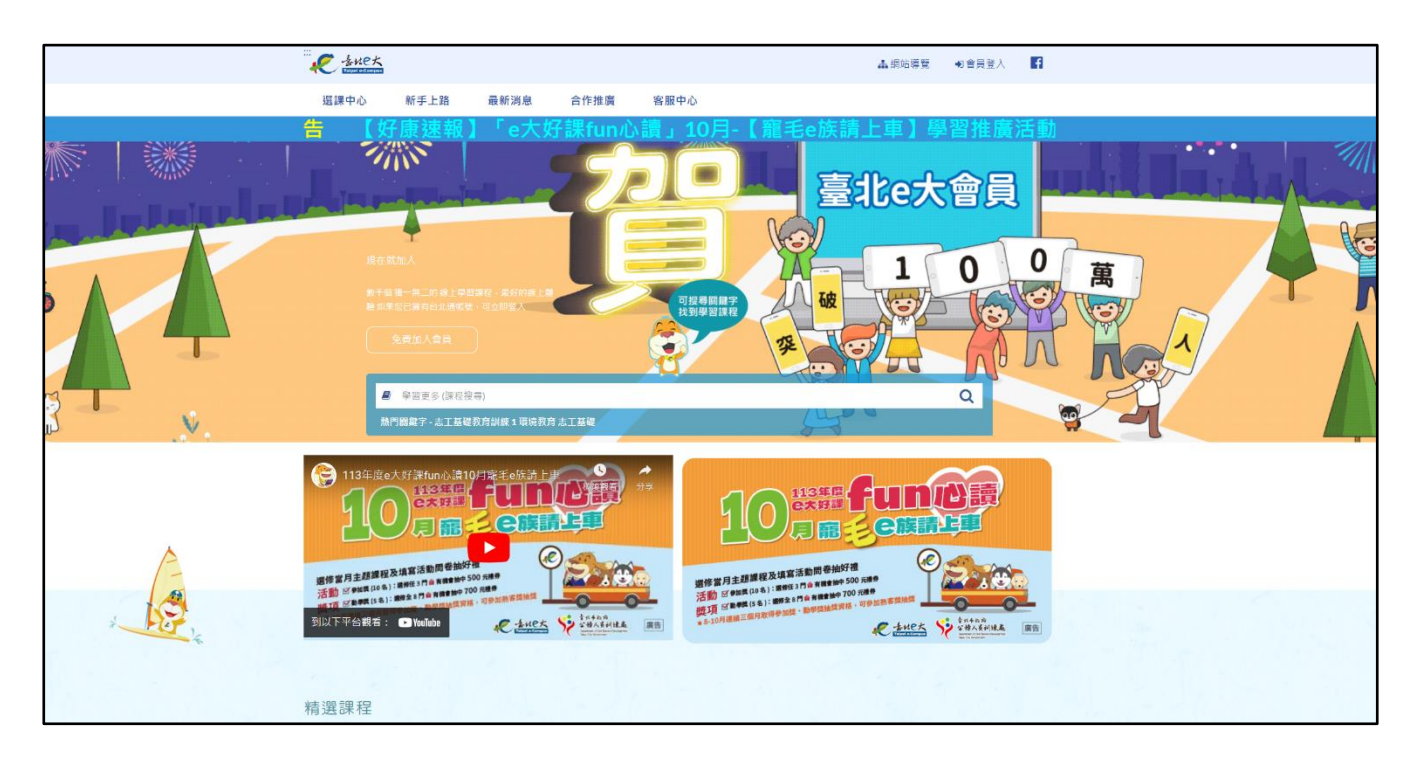

### 步驟2,加入會員後續登入會員

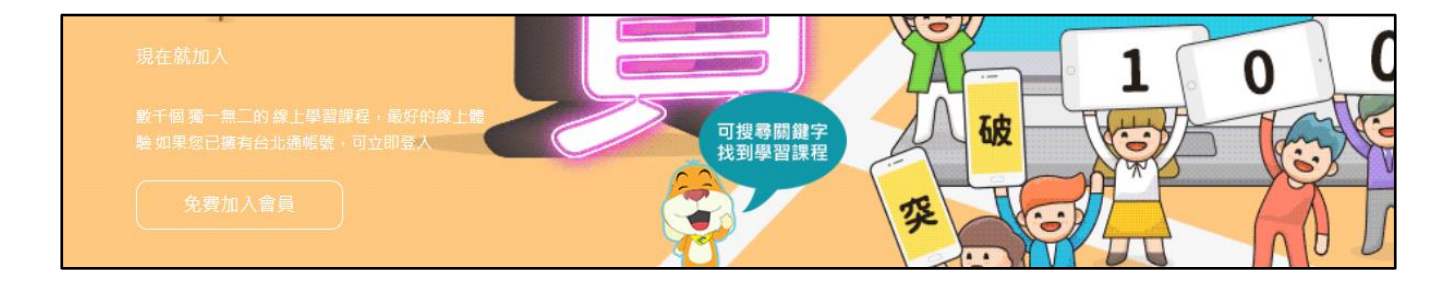

#### 步驟3,搜尋課程,打上關鍵字(志工基礎訓練)

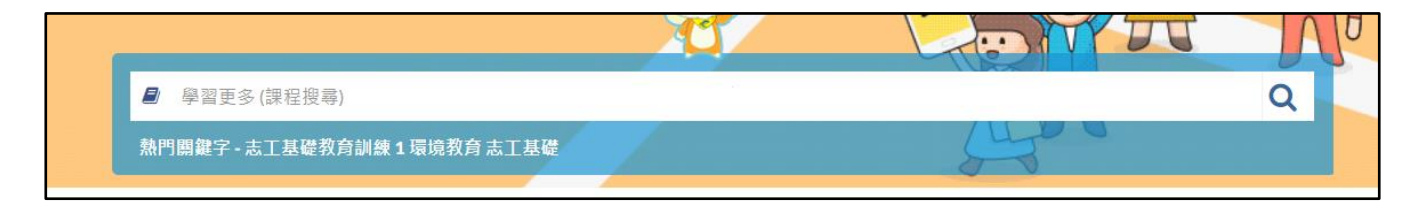

步驟4,選取(志願服務志工基礎教育訓練6小時版>直接報名或

| ▲C 土田大 志願服務3           |                                                                 |
|------------------------|-----------------------------------------------------------------|
| *                      | 志願服務法規之認識<br>主法人:総称総<br>(1) (1) (1) (1) (1) (1) (1) (1) (1) (1) |
| and the second second  | 認證時數6小時                                                         |
| 志願服務<br>[志願服務<br>訓練(6小 | 务]志工基礎教育<br>時版)                                                 |
| 介紹志工基                  | 礎教育訓練內容。                                                        |
|                        | 直接報名                                                            |
| **                     |                                                                 |

放入選課口袋

步驟5,報名課程>上課去。

|                        | 113年度臺北e大數位學習網滿意 |
|------------------------|------------------|
| 您的課程:                  |                  |
| ● [志願服務]志工基礎教育訓練(6小時版) |                  |
| 已報名成功                  | 繼續選課 上課去         |

步驟6,觀看3部影片及測驗並填課程滿意度。

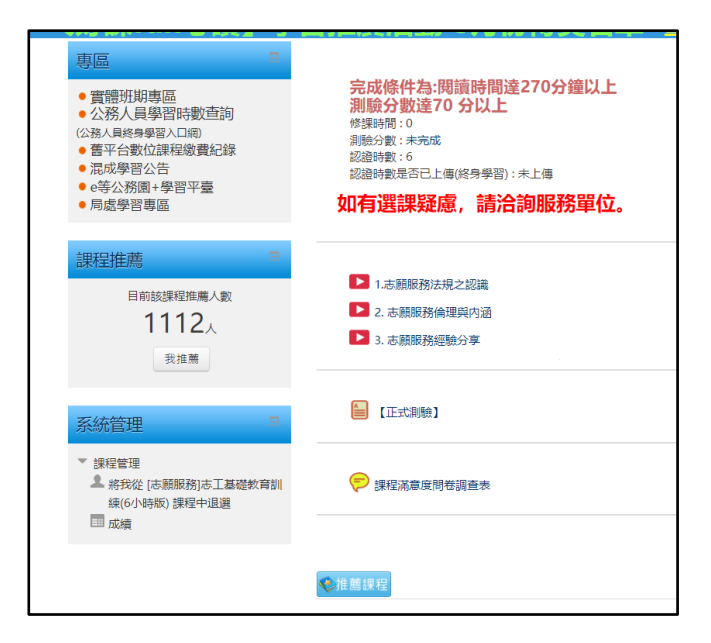

## 步驟7,列印證明方式。

https://elearning.taipei/mpage/home/view\_page/372#Print

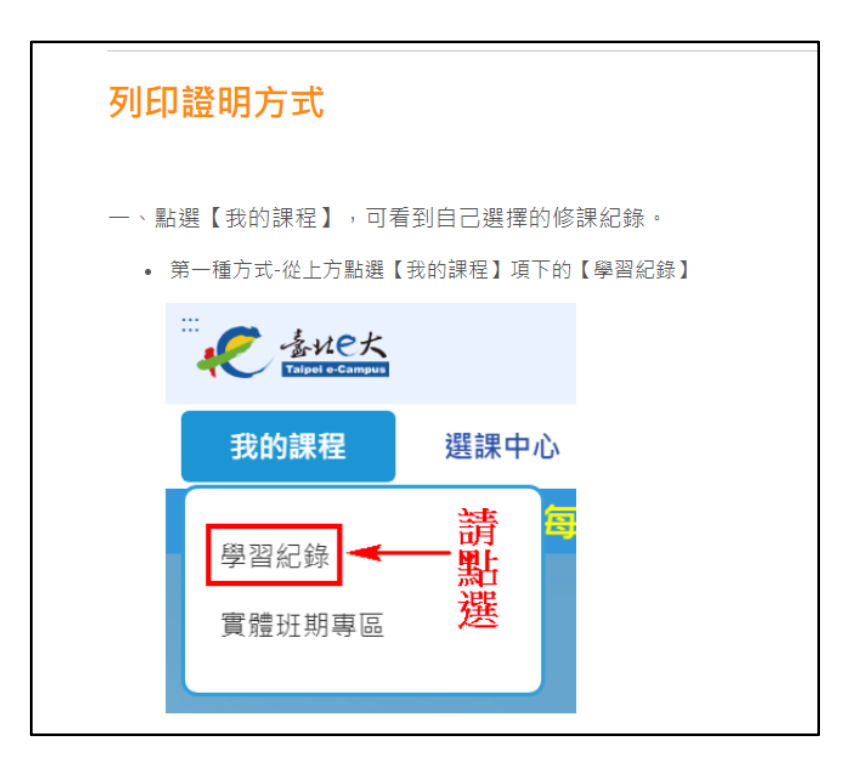

| 「我的課程】中,篩選【已完                                  | 成】的                  | 课程,才可刻                                  | 生行列印證明                                             | 0                                |                                   |                                       |                       |                                                 |                             |
|------------------------------------------------|----------------------|-----------------------------------------|----------------------------------------------------|----------------------------------|-----------------------------------|---------------------------------------|-----------------------|-------------------------------------------------|-----------------------------|
|                                                | <sup>龙</sup> (課程     | 洛稱                                      | 課程搜                                                | 寻                                | Ē                                 | 更新我的                                  | 課程                    |                                                 |                             |
| 顯示: • 精簡模式 〇 完整模式                              |                      |                                         |                                                    |                                  |                                   | C3713-0H.                             |                       | _                                               |                             |
|                                                |                      |                                         |                                                    |                                  |                                   |                                       |                       |                                                 |                             |
| 第一頁 上一頁                                        | 2 3 4                | 5 6 7 8 9                               | 10 下一頁 最未                                          | 頁包                               | 百頭示                               | 10座 🖌                                 |                       |                                                 | 列印證明                        |
| 第一頁 上一頁                                        | 234                  | 56789                                   | 10 下一頁 最未                                          | ·頁 包                             | 百頭示                               | 10鉴 ¥                                 |                       |                                                 | 列印證明                        |
| 第一頁上一頁                                         | 234                  | 56789                                   | 10 下一頁 最末                                          | ·頁 (名                            | (百朝示                              | 10肇 💙                                 |                       | 身                                               | 列印證明<br>分證不隱                |
| 第一頁 上一頁 課程名稱                                   | 2 3 4<br>開課<br>狀態    | 5 6 7 8 9<br>報名<br>日期                   | 10 下一頁 最末<br>修課<br>時間                              | 頁 包 認證 時                         | 百 朝示<br>測驗<br>成績                  | 10座 ><br>完成<br>測驗日期                   | 問卷                    | <ul> <li>身</li> <li>課程</li> <li>完成與否</li> </ul> | 列印證明<br>分證不隱<br>列印證明<br>全選  |
| 第一頁 上一頁<br>課程名稱<br>臺北市青年創業融資貸款<br>「創業育成糸列」套装課程 | 234<br>開課<br>開課<br>中 | 5 6 7 8 9<br>報名<br>日期<br>2020-07-<br>28 | 10     下一頁 最末       修課     時間       14時36分16     利 | 頁 <del>個</del><br>認證<br>時數<br>23 | 王<br>王<br>朝<br>殿<br>成<br>績<br>100 | 10肇 ×<br>完成<br>測驗日期<br>2020-07-<br>30 | <b>問卷</b><br>立即前<br>往 | □ 身<br>課程<br>完成與否<br>已完成                        | 列印證明<br>分證不隱码<br>列印證即<br>全選 |

| 第一種万式-單筆列印,                                                                                                    | 會產出【直式】                                                                                                    | 的證明檔                                  |                                                          |                                        |                                                      |                                                                        |                                                                                                   |                                              |
|----------------------------------------------------------------------------------------------------|----------------------------------------------------------------------------------------------------|---------------------------------------|----------------------------------------------------------|----------------------------------------|------------------------------------------------------|------------------------------------------------------------------------|---------------------------------------------------------------------------------------------------|----------------------------------------------|
| 課程: 🔾 全部 🖲 已完成                                                                                                    | 戊○ 未完成 課料                                                                                                    | 呈名稱                                   | 課程搜                                                      | 尋                                      | 更新我的                                                 | 的課程                                                                    |                                                                                                   |                                              |
| 顯示: ● 精簡模式 ○ 9                                                                                                    | 完整模式                                                                                                    |                                       |                                                          | _                                      |                                                      |                                                                        |                                                                                                   |                                              |
| 第一頁                                                                                                    | 上一頁 1 2 3 4                                                                                                    | 156789                                | 10 下一頁 最非                                                | 每百日                                    | ≣示10塗 ✔                                              |                                                                        |                                                                                                   | 列印證明                                         |
|                                                                                                    |                                                                                                    |                                       |                                                          |                                        |                                                      |                                                                        | 日身                                                                                                | 分證不斷碼                                        |
| 課程名稱                                                                                                    | 開課<br>狀 <i>態</i>                                                                                                    | 報名<br>日期                              | 修課<br>時間                                                 | 認證 測<br>時數 成                           | 臉 完成<br>績 測驗日期                                       | 問卷                                                                     | 課程<br>完成與否                                                                                        | 列印證明<br>全選                                   |
| 臺北市青年創業融資<br>「創業育成系列」套                                                                                                    | 貸款 開課<br>裝課程 中                                                                                                    | 2020-07-<br>28                        | 14時36分16<br>秒                                            | 23 10                                  | 0 2020-07-<br>30                                     | 立即前<br>往                                                               | 已完成                                                                                               |                                              |
| 日語五十音(一)平                                                                                                    | 假名 開課<br>中                                                                                                    | 2020-07-<br>24                        | 3時0分42秒                                                  | 5 -                                    | -                                                    | 立即前<br>往                                                               | 已完成                                                                                               |                                              |
|                                                                                                    |                                                                                                    |                                       |                                                          |                                        |                                                      |                                                                        |                                                                                                   |                                              |
| 第二種方式-多筆列印,                                                                                                    | 會產出【橫式】                                                                                                    | 的證明檔                                  |                                                          |                                        |                                                      |                                                                        |                                                                                                   |                                              |
| 第二種方式-多筆列印,<br>課程: 〇 全部 • 已完成                                                                                                    | ,會產出【橫式】<br>成〇 未完成 (課!                                                                                                    | 的證明檔<br>呈名稱                           | 課程搜                                                      | 尋                                      | 更新我的                                                 | り課程                                                                    |                                                                                                   |                                              |
| 第二種方式-多筆列印,<br>課程: 〇 全部 ම 已完成<br>顯示: ● 精簡模式 〇 5                                                                                             | ・會產出【橫式】<br>℃ 未完成 (課料<br>完整模式                                                                                                    | 的證明檔<br>                              | 課程搜                                                      | 寻                                      | 更新我的                                                 | り課程                                                                    |                                                                                                   |                                              |
| 第二種方式-多筆列印,<br>課程: ○ 全部 ● 已完成<br>顯示: ● 精簡模式 ○ 9                                                                                             | · 會產出【橫式】                                                                                                    | 的證明檔<br><sup>呈名編</sup><br>4 5 6 7 8 9 | 課程搜<br>10 下一頁 最未                                         | 寻<br>[夏] 任百章                           | 更新我的<br><sup>赢10</sup> 章 >                           | 的課程                                                                    |                                                                                                   | 列印證明                                         |
| 第二種方式-多筆列印,<br>課程: 〇 全部                                                                                                    | ・ 會產出【橫式】<br>な〇 未完成<br>記録模式<br>上一頁 <b>1</b> 2 3 4                                                                                                    | 的證明檔<br>全名稱<br>4 5 6 7 8 9            | 課程接<br>10 下一頁 最末                                         | 專 在百百                                  | 更新我的<br><sup>薪10窖</sup> ➤                            | 的課程                                                                    |                                                                                                   | 列印證明<br>分證不陽碼                                |
| 第二種方式-多筆列印,<br>課程: 〇 全部                                                                                                    | <ul> <li>● 產出【横式】</li> <li>0 未完成 課業</li> <li>完整模式</li> <li>□ 上一頁 1 2 3 4</li> <li>開課<br/>狀態</li> </ul>                                                                                                    | 的證明檔<br><sup>全名編</sup>                | 課程19<br>10 下一頁 最末<br>修課<br>時間                            | 夏 金百雪 測成                               | <b>更新我的</b><br>副示10臺 ➤<br>驗 完成<br>攝 測驗日期             | <b>勺課程</b><br><sup>問卷</sup>                                            | □ 泉<br>完成與                                                                                        | <b>列印讀明</b><br>分證不隱碼<br><b>列印證明</b><br>全選    |
| <ul> <li>第二種方式-多筆列印,</li> <li>課程: ○ 全部 ● 已完成</li> <li>顕示: ● 精簡模式 ○ 5</li> <li>第一頁</li> <li>課程名稱</li> <li>臺北市青年創業融資<br/>「創業育成系列」套</li> </ul> | <ul> <li>會產出【橫式】</li> <li>3.0 未完成 課</li> <li>完整模式</li> <li>正一頁 1 2 3 6</li> <li>開課</li> <li>狀態</li> <li>資款 開課</li> <li>安課程 中</li> </ul>                                                                                                    | 的證明檔<br><sup>呈名編</sup>                | 課程錄<br>10 下一頁 最末<br>修課<br>時間<br>14時36分16<br>秒            | 寻<br>認證 測<br>時數 成<br>23 10             | <b>更新我的</b><br>■示10臺 ➤<br>續 測驗日期<br>0 2020-07-<br>30 |                                                                        | □                                                                                                 | <b>列印證明</b><br>分證不隱碼<br>列印證明<br>全選 □<br>✓    |
| 第二種方式-多筆列印,<br>課程: ○ 全部 ● 已完成<br>願示: ● 精簡模式 ○ 5<br>第一頁<br>課程名稱<br>臺北市青年創業融資<br>「創業育成系列」套<br>日語五十音(一)平                                       | <ul> <li>會產出【橫式】</li> <li>3.0 未完成</li> <li>○ 未完成</li> <li>○ 未完成</li> <li>○ 未完成</li> <li>○ 未完成</li> <li>○ 第</li> <li>○ 第</li></ul> | 的證明檔<br><sup>全名稱</sup>                | 課程線<br>10 下一頁 最早<br>修課<br>時間<br>14時36分16<br>利<br>3時0分42秒 | 尋<br>認證<br>調<br>時数<br>成<br>3<br>5<br>- | 更新我的                                                 | <b>勺課程</b><br>問卷<br><sup>立即前</sup><br><sup>立即前</sup><br><sup>立即前</sup> | □<br><b>月</b><br><b>課成成</b><br>一<br>二<br>二<br>二<br>二<br>二<br>二<br>二<br>二<br>二<br>二<br>二<br>二<br>二 | <b>列印證明</b><br>分證不障碼<br>列印證明<br>全選<br>【<br>】 |

步驟8,請將證書列印,以紙本方式送至課外組進行認證登錄。

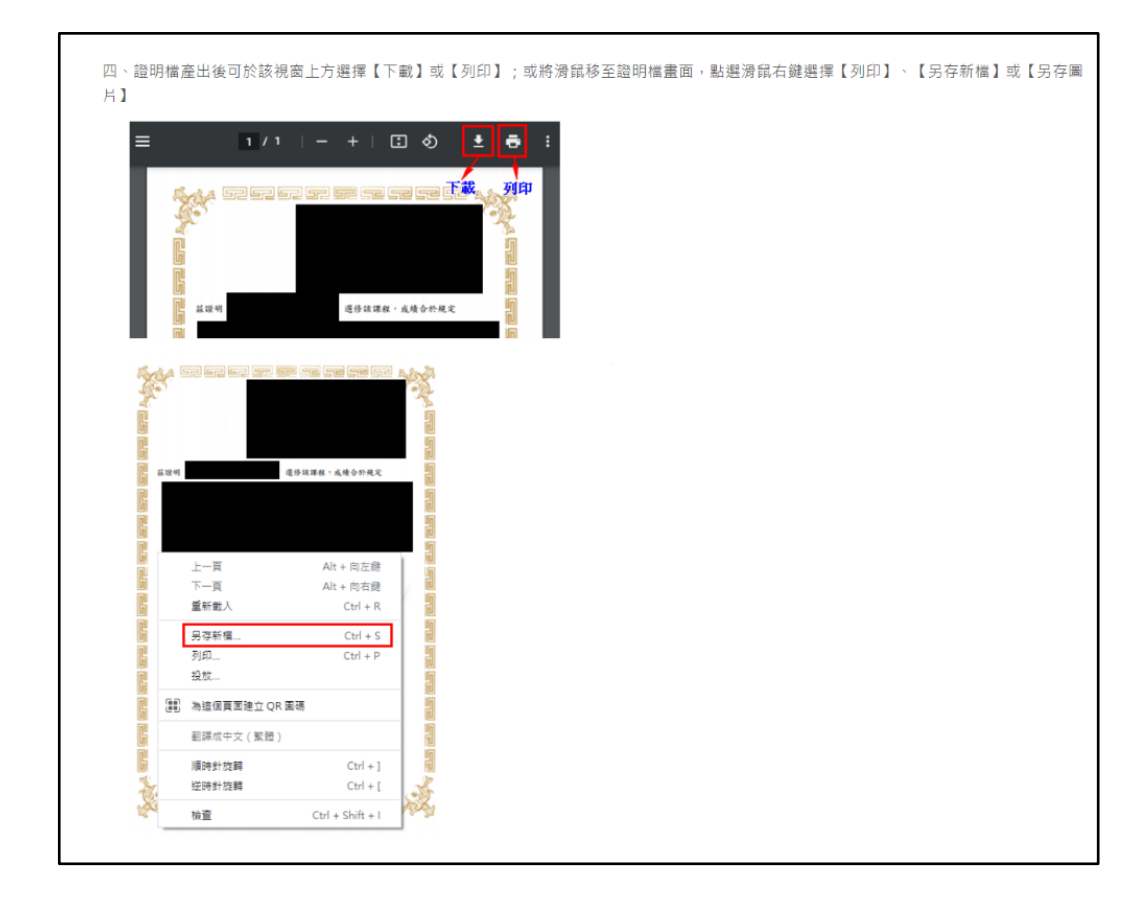

#### 以上為線上學習方式暨證書列印說明